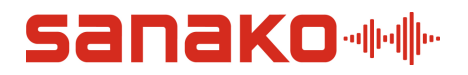

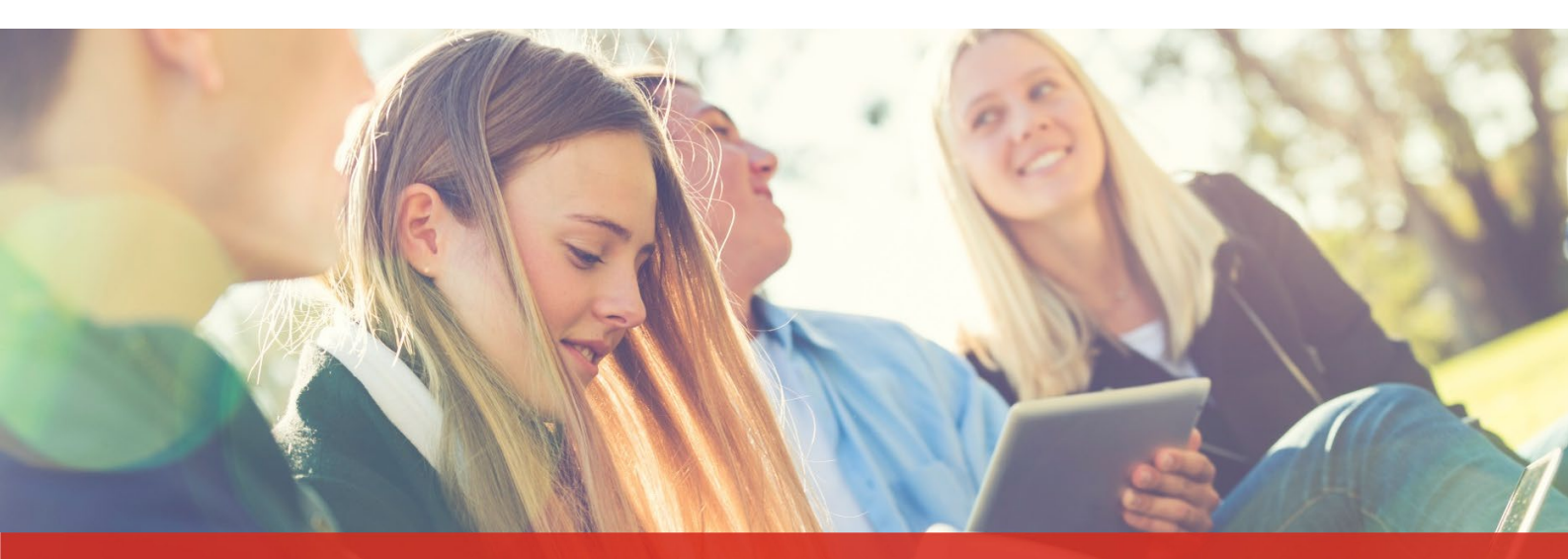

## Sanako Connect. Краткое руководство

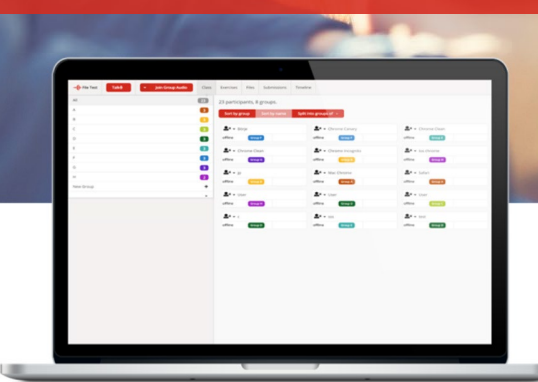

# Что такое SanakoConnect?

Sanako Connect – это программная среда для изучения иностранных языков, базирующаяся на работе в сессиях. Sanako Connect работает на Вашем браузере и объединяет Вас и Ваших учеников в одну сессию. В этой сессии Вы можете разговаривать с учениками, объединять учеников в группы, раздавать файлы и создавать упражнения. Ученики в группе могут разговаривать друг с другом, использовать общий чат и получать доступ к общим файлам.

С помощью этого Руководства Вы поймете, как создавать сессии, приглашать учащихся в сессию, объединять учеников в группы, включать режим работы «Обсуждение в группе» и как завершать сессию.

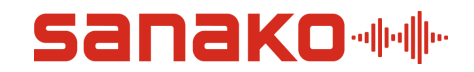

Help 🗹

#### 1. Создание сессии и первый вход в систему

Скопируйте ключ (token), который Вы получили от Sanako, откройте Google Chrome браузер и перейдите по ссылке:

https://connect-beta-eu.sanako.com/

Если Вы находитесь в США, перейдите по ссылке: https://connect-beta-us.sanako.com/

| Кликните по | о кнопке 'Create account' (С<br><sup></sup>                              | СОЗДАТЬ АККАУНТ)                              |
|-------------|--------------------------------------------------------------------------|-----------------------------------------------|
|             | Student                                                                  | Teacher                                       |
|             | Join session with a link:<br>Just paste it on the browser's address bar. | Login or create account here with your token. |
|             | Join session with a QR code:                                             | →3 Login 🖾 Create account                     |
|             | III Read QR code                                                         |                                               |

Заполните поля в открывшемся окне, вставьте скопированный ранее ключ (token) в соответствующее поле и нажмите на кнопку *'Create Account'*.

| Create accoi   | unt for Sanako Connect                       |
|----------------|----------------------------------------------|
| We've switched | d from tokens to user accounts for teachers. |
| You can use yo | our token to create an account for yourself. |
| Name *         |                                              |
| Email *        |                                              |
| Password *     |                                              |
| Token *        |                                              |
|                |                                              |
|                |                                              |
|                | Cleate Account                               |

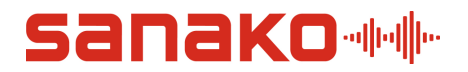

В открывшейся странице нажмите кнопку *New Session* (Новая сессия), чтобы создать Вашу первую сессию.

| Active Ended |           |              |          | 🔹 🔹 + New Session |
|--------------|-----------|--------------|----------|-------------------|
| Name         | Created + | Participants | Password |                   |

В поле *'Session name'* (Имя сессии) Вы можете написать любое имя сессия, какое хотите. Например, 'English'. Затем нажмите кнопку *'Create'* (Создать).

| Create Session   | X Cancel                                                                                                    |
|------------------|----------------------------------------------------------------------------------------------------|
| Session name *   | Session name is the only thing you have to give before you can launch the session. It will be visible for the students.<br>You can also give the session a custom URL, if you want to make the link more readable for humans. |
| Custom URL       | You can protect the sessions by giving it a <b>password</b> . Normally the URL is all that is needed to join a session.                                                                                                    |
| Session password |                                                                                                    |
| Create           |                                                                                                    |

Ваша сессия готова к работе. Кликните по кнопке и 'Copy to clipboard' (Скопировать в буфер обмена) (1), чтобы скопировать URL (универсальный) сессии. Вы можете поделиться этим URL (через email, смс и т.д.) с Вашими учениками и они смогут подключиться к Вашей сессии, кликнув на полученный ими URL. Теперь нажмите на кнопку 🕜 'Go to session' (Перейти в сессию) (2).

| Active Ended   |            |              |          |   |   |
|----------------|------------|--------------|----------|---|---|
| Name           | Created •  | Participants | Password | 1 |   |
| Test session 1 | 03.02.2020 | -            |          | i | 2 |

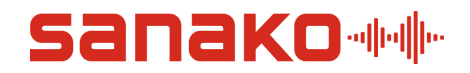

Введите свое имя в открывшемся окне и нажмите *'Continue'*. Ваше имя будет отображаться у всех учеников сессии как имя преподавателя.

| 📲 Hi! Welcome         | e to <i>English</i> . What is your name? |
|-----------------------|------------------------------------------|
| /ou are participating | as a teacher.                            |
| Name                  |                                          |
| Name                  |                                          |
|                       | Continue                                 |

Далее, браузер попросит разрешения на использование микрофона. **Микрофон необходим для работы Sanako Connect**, поэтому нажмите *'Allow'* (Разрешить).

| cor | nect-beta-eu.sa   | nako.com war | nts to  |
|-----|-------------------|--------------|---------|
| Ļ   | Use your micropho | one          | •       |
|     |                   | ( Des        | exa a D |

После этого Вы увидете план Вашего виртуального класса. В данный момент он пустой, поэтому Вы должны пригласить учеников.

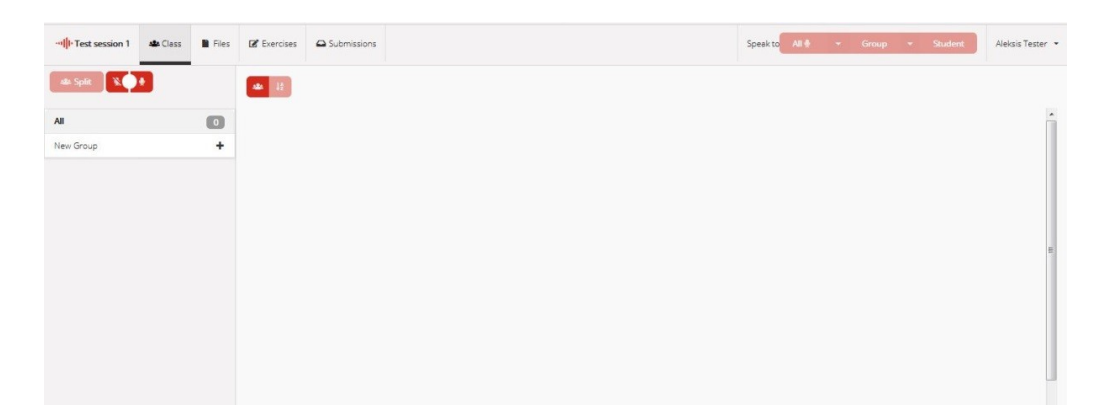

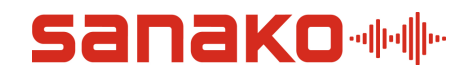

#### 2. Приглашение учеников и создание группы для общения

Теперь Вы можете поделится с Вашими учениками URL сессии, который Вы сохранили в буфере обмена ранее. Вы также можете скопировать и вставить этот URL из Вашего браузера. Как только Ваши ученики войдут в систему, они появятся на плане класса:

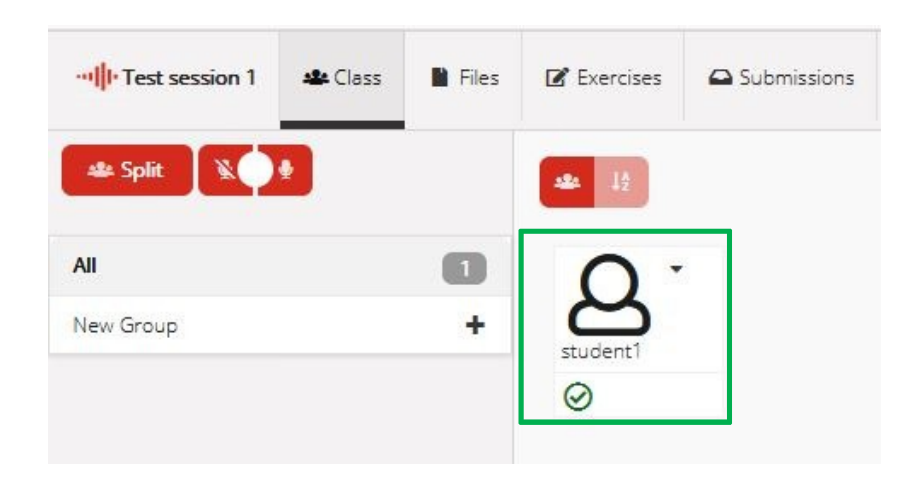

После этого Вы можете создать группу для Ваших учащихся. Кликните мышкой по значку '+ ' справа от *'New group'*. Таким образом Вы создадите группу с именем '*A*'.

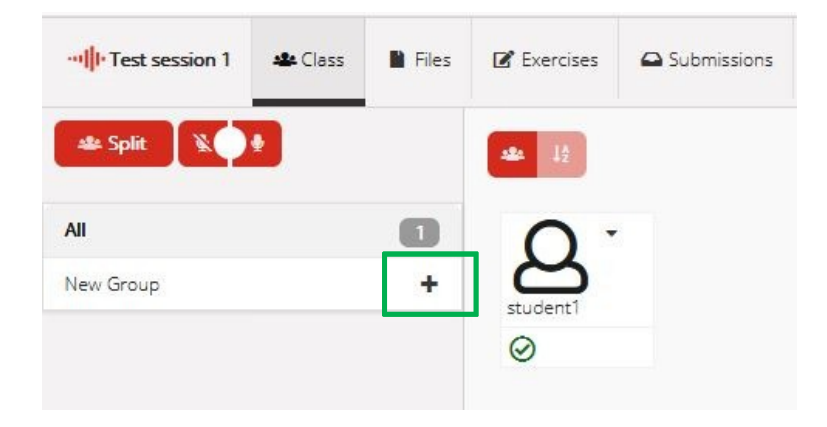

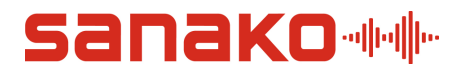

Кликните по полю 'А//', чтобы увидеть всех подключенных к сессии учеников.

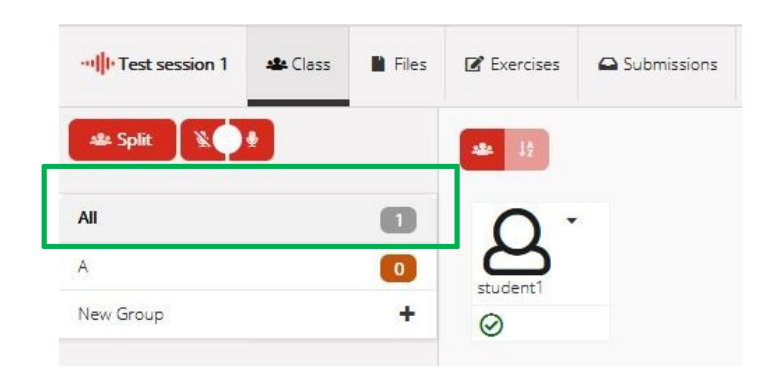

Включите всех учеников в группу **A**, кликнув по маленькой стрелке (1) рядом с именем каждого ученика и затем выбрав строчку *Move to A* (2).

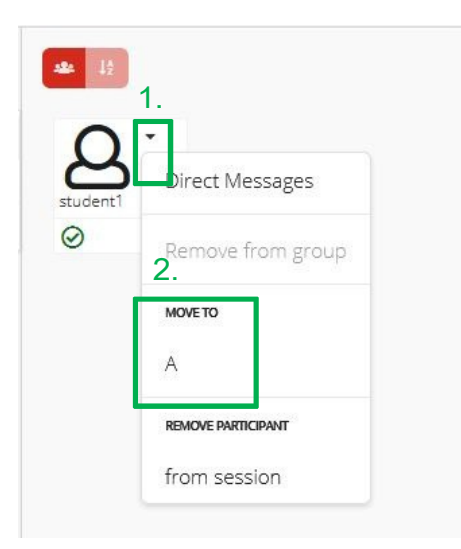

Кликните по полю группы А, чтобы увидеть всех учеников группы А.

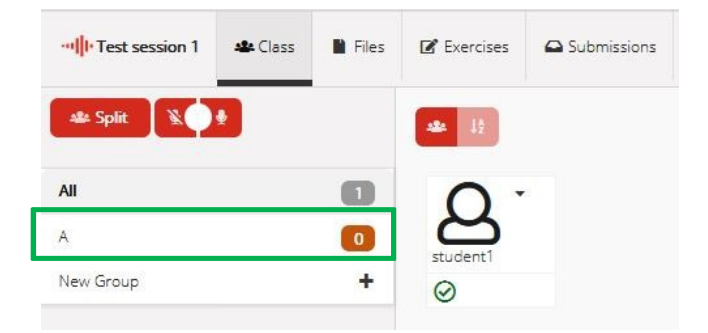

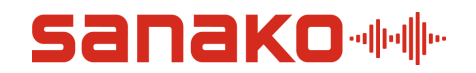

По умолчанию, все ученики не могут говорить и слышать друг друга. Преподаватель должен разрешить это. Чтобы ученики, включенные в группу **A**, могли говорить и слышать друг друга, нажмите кнопку *'Audio'*.

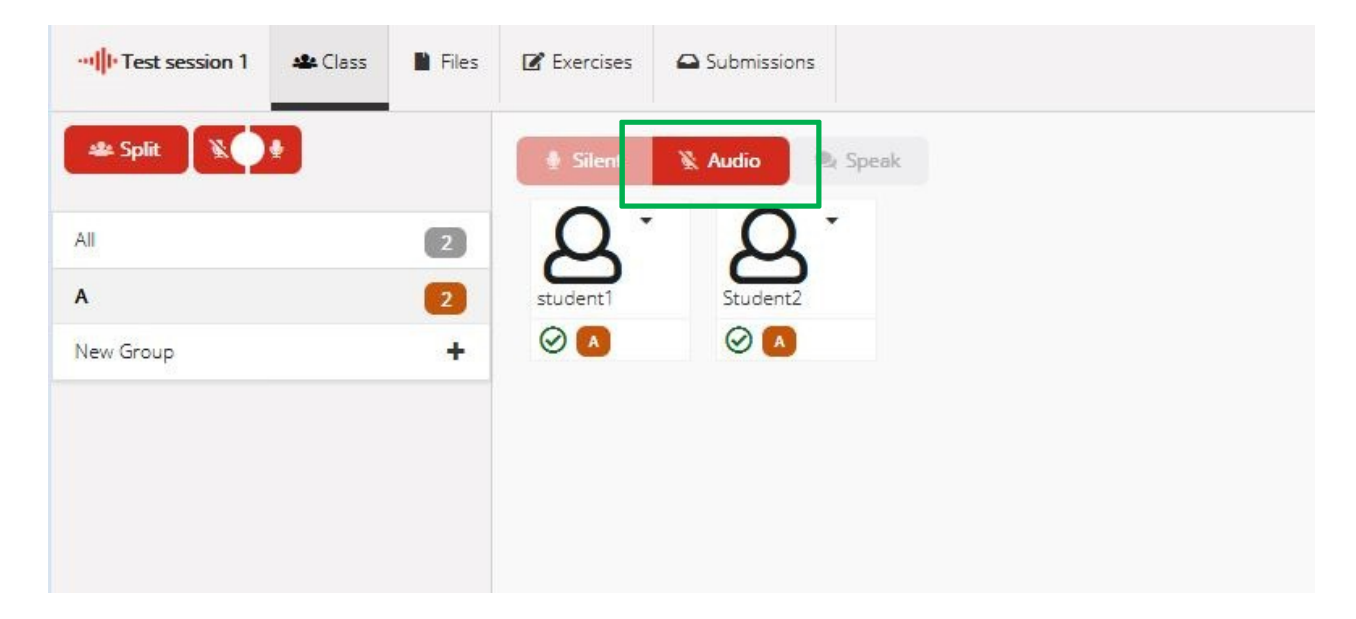

Теперь ученики подключены друг к другу и могут общаться в группе.

*Примечание:* Если Вы хотите, чтобы ученики работали в парах (тройках), создайте несколько групп и включите в каждую группу двух (трех) учащихся.

### 3. Завершение сессии

Сессия будет доступна для участников до тех пор, пока Вы не завершите ее. Если Вы закроете страницу браузера, сессия будет все еще доступной для учащихся, и все соединения останутся в прежнем состоянии. Если Вы закрыли страницу сессии по ошибке, Вы всегда можете вернуться в класс, вставив URL сессии в адресную строку Вашего браузера.

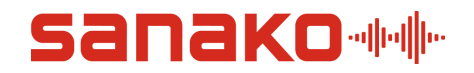

Чтобы завершить сессию, выполните следующие действия. Кликните по маленькой стрелке рядом с Вашем именем в правом верхнем углу экрана:

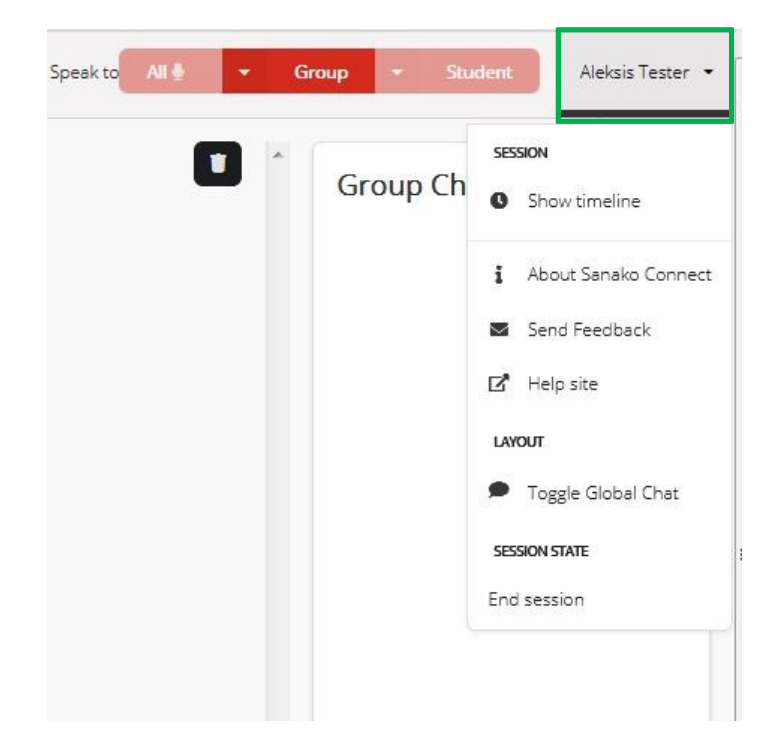

В выпадающем меню выберете пункт 'End Session' (Завершить сессию).

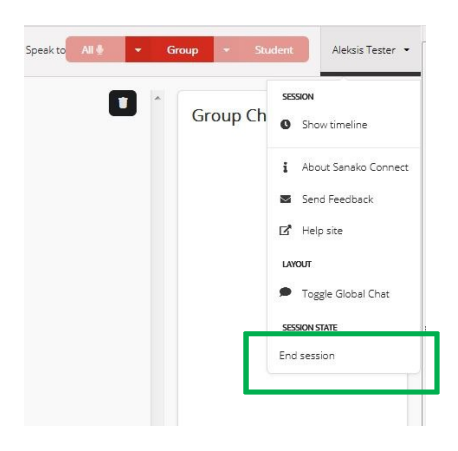

После этого сессия завершится. Вы можете создать новую сессию, как было написано в начале этого руководства.

Примечание: Завершение сессии удаляет все данные, связанные с этой сессией.